## คำอธิบายเกี่ยวกับการทำข้อสอบ GEN61-171 (สอบวัดความรู้พื้นฐานด้าน IT)

ข้อสอบมี 2 ส่วน ใช้เวลาทำข้อสอบทั้งหมด 1 ชั่วโมง 30 นาที

- ข้อสอบปรนัย มี 4 หมวดย่อย ทำให้ครบทุกหมวด รวม 60 ข้อ 60 คะแนน (ใช้เวลาไม่เกิน 60 นาที ทำเสร็จก่อน ส่ง คำตอบและเอาเวลาที่เหลือไปทำส่วนที่ 2 ต่อเลย)
- ข้อสอบปฏิบัติ จำนวน 2 ข้อ 10 คะแนน สอบปฏิบัติโปรแกรม Microsoft Word, Mocrosoft Excel หรือ Microsoft PowerPoint จำนวนรวม 2 ข้อ โดย save ไว้ใน Drive D (ใช้เวลาสอบ 30 นาที กรณีที่ทำข้อสอบปรนัยเสร็จก่อน สามารถเริ่มทำข้อสอบปฏิบัติต่อได้เลย)

# E-TESTING@WU.AC.TH Username Username Password Password LOGIN

2. เลือกวิชาที่จะสอบ ให้เริ่มทำข้อสอบปรนัยก่อน (เวลาไม่เกิน 60 นาที)

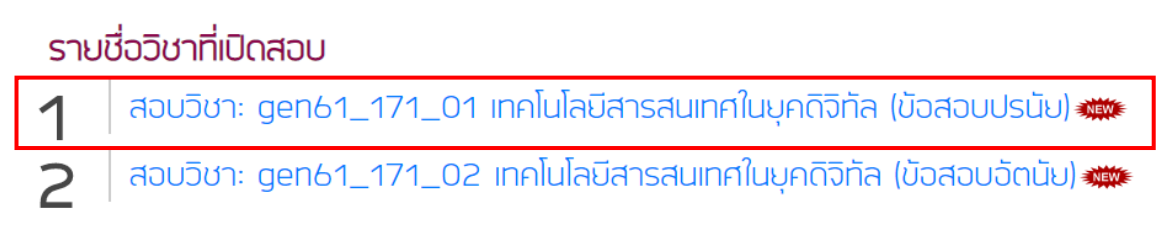

คลิกที่รูปกุญแจ ดังภาพ เพื่อทำการล็อกอิน

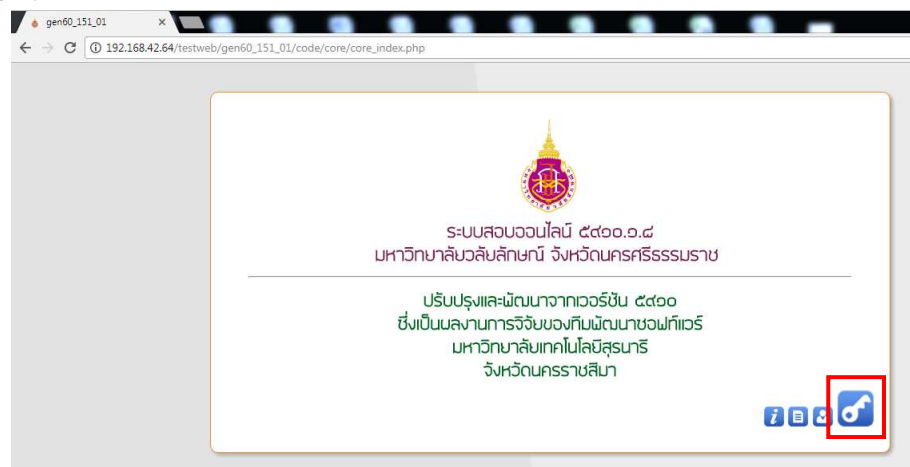

## ขั้นตอนการสอบ

1. สอบผ่านระบบ E-testing Walailak University เข้าไปที่ 192.168.42.64 แล้วคลิกเลือก Student ดังภาพ

4. คลิกปุ่ม คลิกเพื่อล็อกอินเข้าสอบ

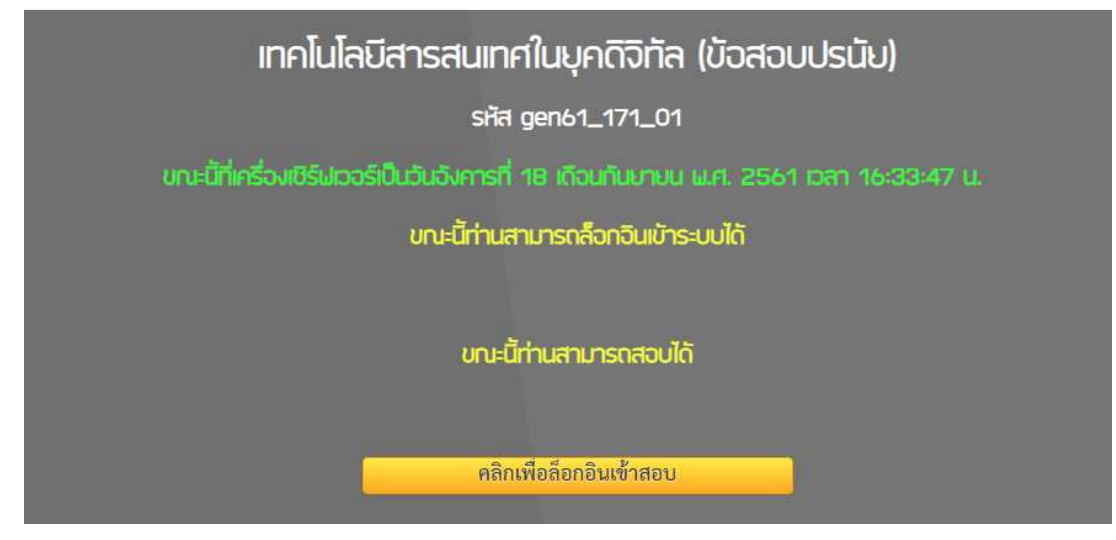

5. กรอก Username และ Password (แจกในห้อง) แล้วกด เข้าสู่ระบบ ดังภาพ

| วิชาสอบ gen61_171_01 เทคโนโลยีสารสนเทศในยุคดิจิทัล (ข้อสอบปรนัย) |
|------------------------------------------------------------------|
| <b>โปรดล็อกอินเข้าระบบ</b>                                       |
| ชื่อในการล็อกอิน 61100010                                        |
| รหัสผ่าน                                                         |
| เข้าสู่ระบบ                                                      |
|                                                                  |

6. เข้าสู่หน้าจอการทำข้อสอบ (ตัวอย่างการตอบข้อสอบ)

|                                                                                                    |          | เสือก |          |     | 1  | ซอฟต์แวร์ในข้อใดใช้สำหรับการสร้างจดหมายเวียน                                                                  |                       |  |
|----------------------------------------------------------------------------------------------------|----------|-------|----------|-----|----|----------------------------------------------------------------------------------------------------|-----------------------|--|
|                                                                                                    | ไม่แน่ใจ |       | แน่ใจ    | ตอบ | 1, | (ไหมด=1: จำนวนคำตอบ = 1, จำนวนที่ต้องเลือกตอบให้ถูกทั้งง                                                      | : 1, คะแนนที่ได้ = 1) |  |
| 1                                                                                                    | I.       | 4     | 1 A      |     | 1. | Microsoft Powerpoint                                                                                          |                       |  |
| 1                                                                                                    | J.       | 4     | 1 A      |     | 2. | Mozilla Firefox                                                                                               |                       |  |
| 1                                                                                                    | J.       | 4     | - × <    |     | 3. | Adobe Photoshop                                                                                               |                       |  |
| /                                                                                                    | ð        | 4     | <i>.</i> |     | 4. | Microsoft Word                                                                                                |                       |  |
| โปนเสื่อนดขัด โปนเสื่อนดขัด โปนเสื่อนดขัด โปนเสี่อนดขัด โปนเสี่อนดขัด  โปนเสี่อนดขัด  โปนเสี่อนดขัด |          |       |          |     |    | คลกของสเขยวหรอสเหลองของ<br>แต่ละตัวเลือกที่ต้องการตอบ                                                         |                       |  |
|                                                                                                    |          |       |          |     |    | ข้อที่ (สีแดง-ยังไม่ทำ, สีเขียว-ทำแล้ว,<br>สีเหลือง- ทำแล้วแต่ไม่แน่ใจในคำตอบ<br>สามารถย้อนกลับมาทำภายหลังได้ |                       |  |

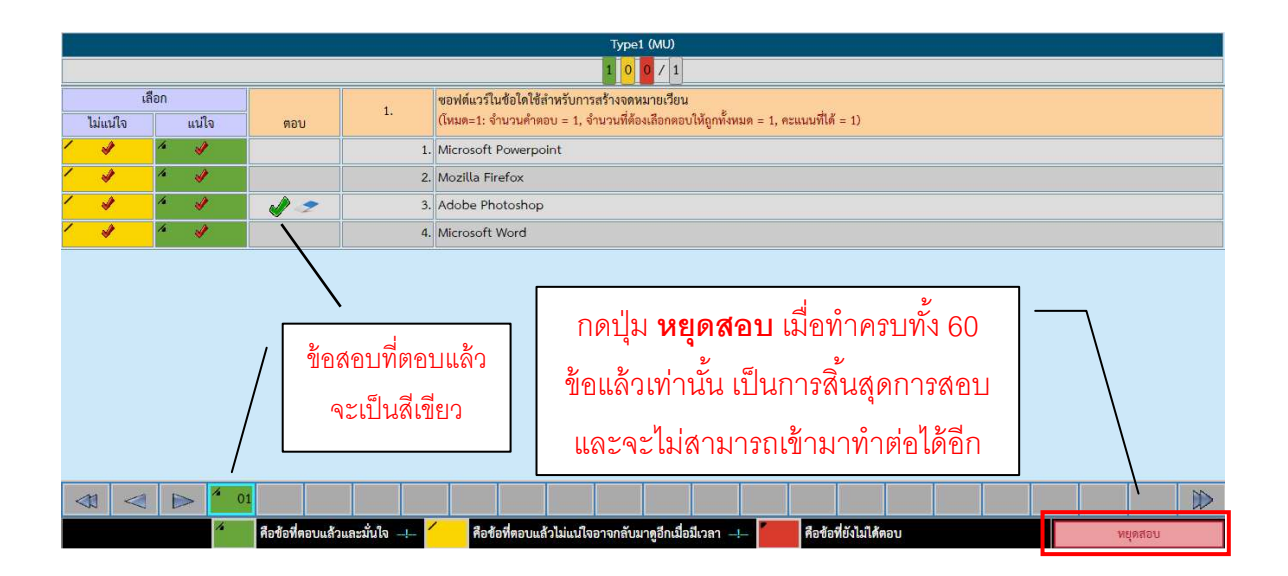

7. หน้าจอเมื่อกดปุ่ม หยุดสอบ จะแสดงคำเตือนการหยุดสอบอีกครั้ง ดังภาพ

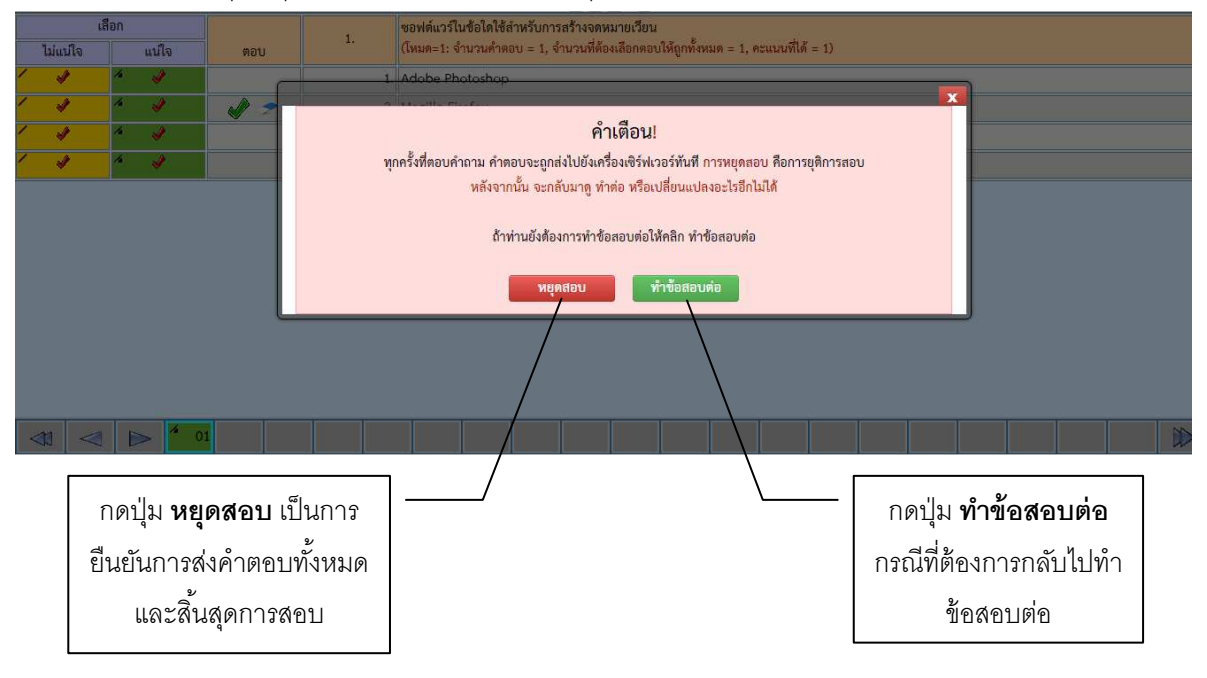

#### วิธีการส่งงาน (ข้อสอบอัตนัย จำนวน 2 ข้อ)

ให้บันทึกงานที่สร้างแต่ละข้อไว้ในเครื่อง (Drive D) เสร็จแล้วส่งไฟล์ทีละข้อเข้าในระบบ E-Testing ของวิชา gen61\_171\_02 เทคโนโลยีสารสนเทศในยุคดิจิทัล (ข้อสอบอัตนัย) โดยปฏิบัติตามขั้นตอนดังนี้

## ขั้นตอนในการส่งงาน โดยส่งทีละข้อ (ต้องทำให้ครบทั้ง 7 ขั้นตอนในแต่ละข้อ)

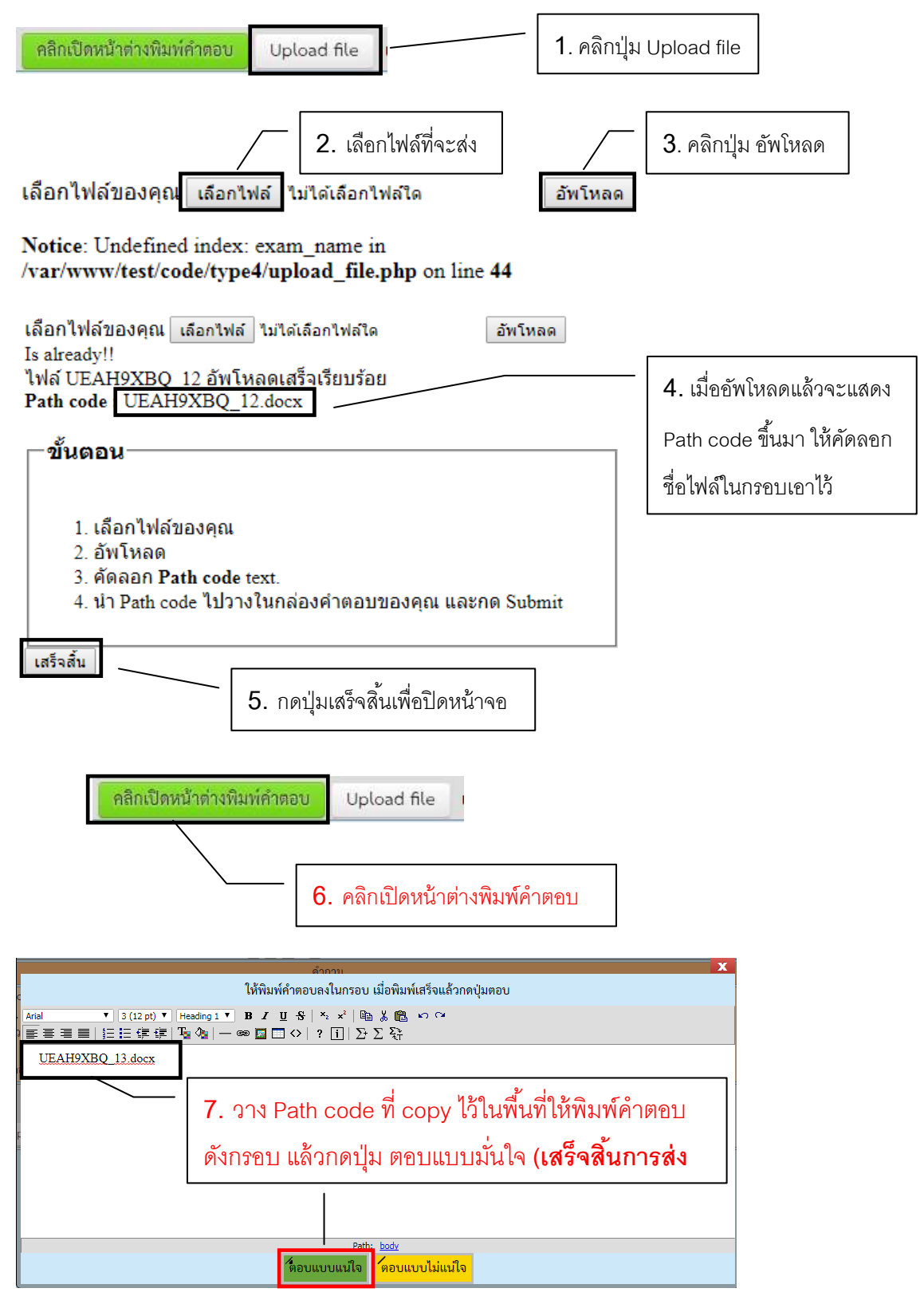

\*\* คลิกเลือกข้อ 2 ทำขั้นตอนตามข้อ 1- 7 (ต้องส่งให้ครบทั้ง 2 ข้อ)

#### เกี่ยวกับการสอบ Placement test วิชา GEN61-171 เทคโนโลยีสารสนเทศในยุคดิจิทัล

**ลักษณะการสอบ เป็นการสอบแบบออนไลน์ด้วยระบบ** E-Testing **ข้อสอบมี 2 ส่วน ดังนี้** ส่วนที่ 1 ข้อสอบปรนัย 60 ข้อ (60 นาที) แบ่งออกเป็น 4 หมวด ให้ทำให้ครบทุกหมวด เนื้อหาที่ออกสอบ ประกอบด้วยหัวข้อต่อไปนี้

- ความก้าวหน้าและแนวโน้มเทคโนโลยีสารสนเทศ
- คอมพิวเตอร์สำหรับการใช้งาน เช่น การเลือกซื้อคอมพิวเตอร์ การใช้งาน Gadget
- IT Trends เช่น Internet of thing (IoT)
- นโยบายภาครัฐที่เกี่ยวข้องกับ IT
- การจัดเก็บข้อมูล การประมวลผลข้อมูล จากกระดาษสู่)Big data)
- ระบบสารสนเทศเพื่อคุณภาพชีวิต
- ระบบสารสนเทศ Health care
- ระบบสารสนเทศ Tourism
- ระบบสารสนเทศ Business เช่น CRM การวิเคราะห์ข้อมูลลูกค้า
- ระบบสารสนเทศเพื่อคุณภาพชีวิต
- ระบบสารสนเทศในสำนักงาน
- IT สำหรับชีวิตประจำวัน เช่น ปฏิทิน ข่าวสาร อีเมลล์ ค้นหาข้อมูล ช็อปปิ้งออนไลน์ M-Banking
- การสืบค้นข้อมูล แหล่งข้อมูลที่น่าเชื่อถือ
- Open data
- การจัดการความรู้ การเลือก การสังเคราะห์ และการนำเสนอ
- การใช้เทคโนโลยีสารสนเทศเพื่อประสิทธิภาพในการทำงาน เช่น Cloud, Email
- การรู้เท่าทันสื่อ การคัดกรองและแชร์ข่าวสาร
- ความรู้พื้นฐานเกี่ยวกับเครือข่ายและอินเทอร์เน็ต
- ปัญหาและวิธีแก้ไขปัญหาอินเทอร์เน็ตเบื้องต้น การตรวจสอบ)IP Address)
- อาชญากรรม กฎหมาย และจริยธรรมทางคอมพิวเตอร์

#### ส่วนที่ 2 ข้อสอบปฏิบัติ จำนวน 2 ข้อ 30 นาที

โดยให้สร้างเอกสารด้วยโปรแกรม Microsoft Word หรือ Microsoft Excel หรือ Microsoft PowerPoint ตามที่โจทย์ กำหนด จำนวน 2 ข้อ แล้วส่งโดยการ upload ไฟล์เข้าไปในระบบ E-Testing ที่กำหนด ข้อละ 1 ไฟล์ จำนวน 2 ข้อ 2 ไฟล์ เกณฑ์ในการสอบผ่าน ได้คะแนนไม่ต่ำกว่า 50%